## 2023 SEASON TICKET RENEWALS: ONLINE INSTRUCTION GUIDE

Type **secure.payk12.com** in your web browser.

\*You cannot renew in the app. You must go to the website.

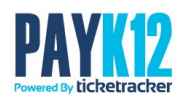

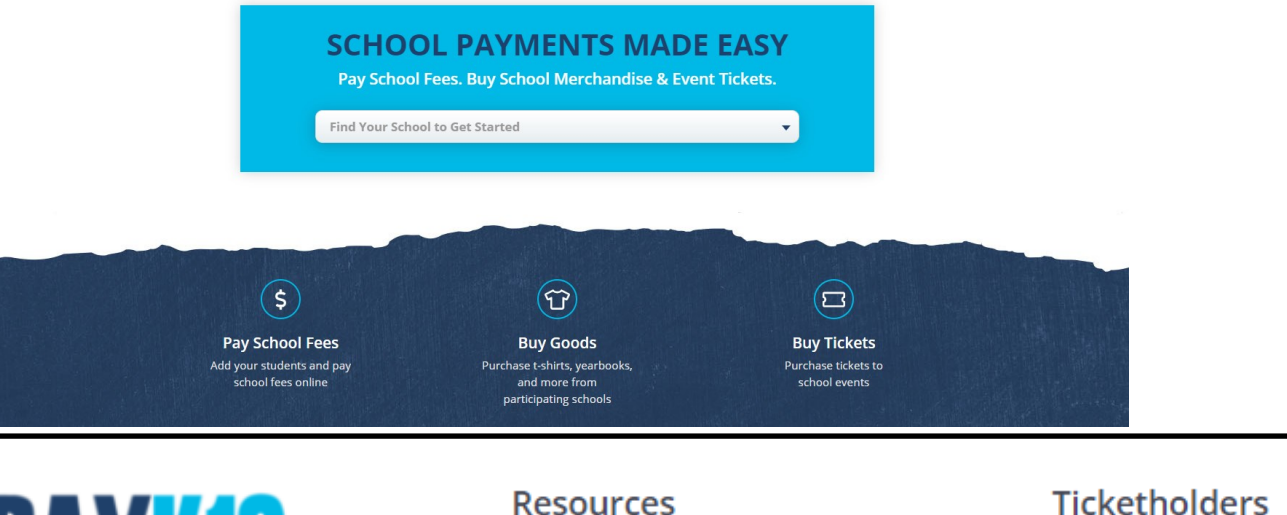

**Scroll down** to the bottom of the screen and click **Login** under the Ticketholders' options.

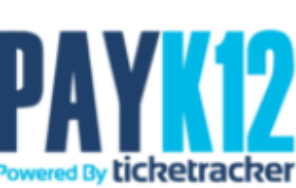

Privacy Contact Us

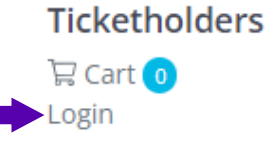

Enter your email address and password.

Click Login.

If you forgot your password, click the Forgot Password button to have a new password set.

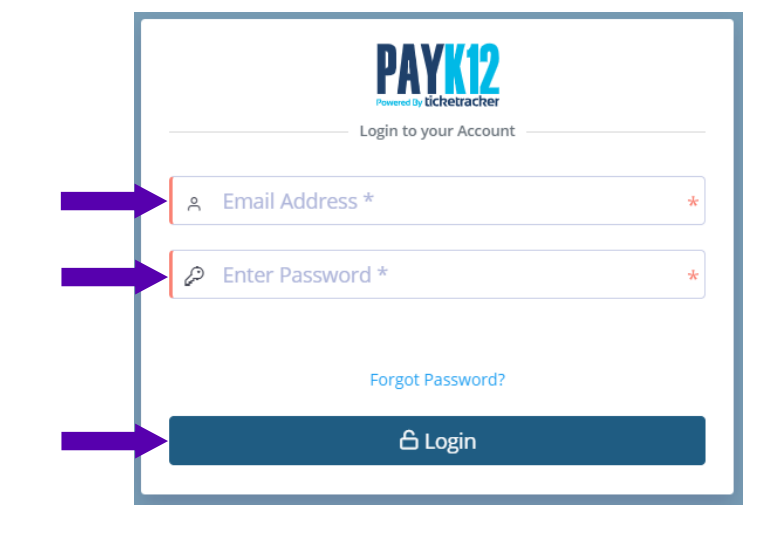

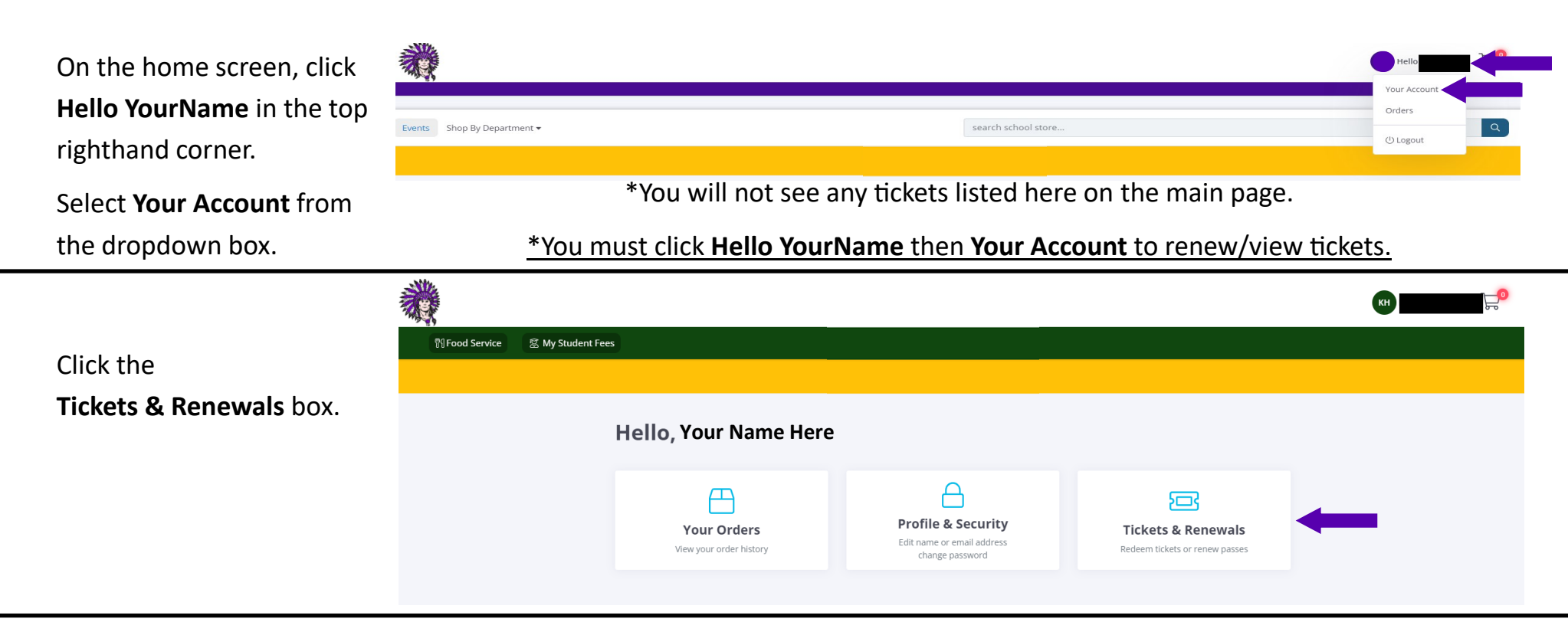

Scroll down to the Passes section.

## If you're using a computer...

Click the blue **Renew** box next to your first 2022 Reserved Football pass.

## If you're using your phone or tablet...

Tap the ightarrow sign on your first pass listed. The blue Renew box will appear. Tap **Renew** next to your first 2022 Reserved Football pass.

\*Passes will be listed as "2022" because you are renewing the seats you owned for the 2022 season.

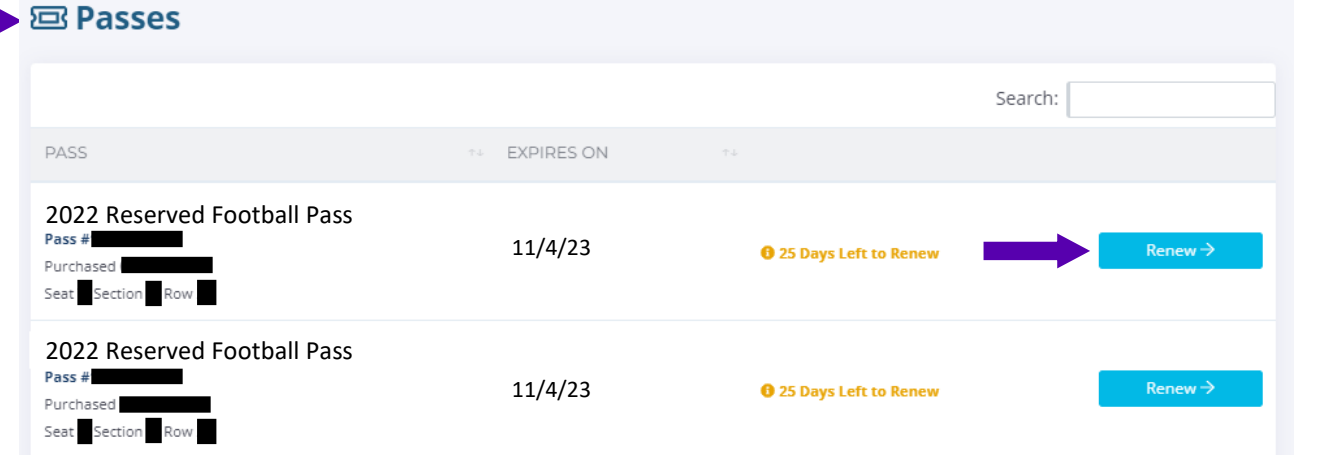

Click **Keep Shopping**, then **Renew** on each of your remaining passes. Continue until all passes have been renewed/added to your cart.

\*The passes will be listed as "2023 Reserved Football Pass" as they are – added to your Shopping Cart.

Click **Checkout Now** or click on the shopping cart icon in the top righthand corner when all passes have been renewed.

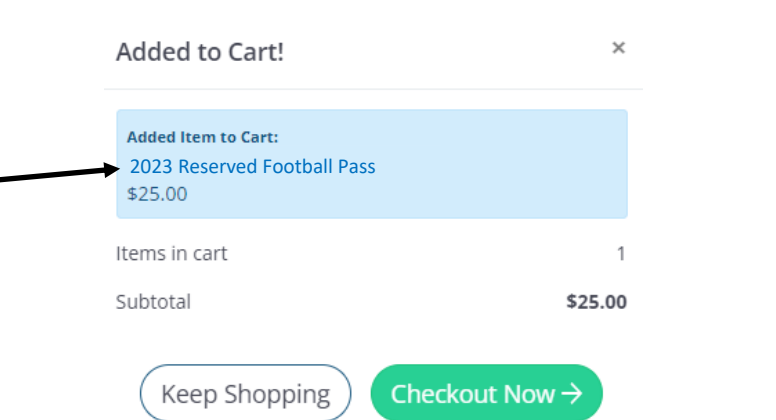

Review your cart to verify all tickets are listed. Your Cart: 2 items Click Checkout Now. Port Neches Groves High School ⑦ CART SUMMARY Port Neches Groves High School \$50.00 **Goods & Tickets** There is a time limit to check out. You will see the 2023 Reserved \$25.00  $\mathbf{x}$ Football Pass Subtotal (2 items \$50.00 time counting down on the orange clock. CHECKOUT NOW > 2023 Reserved Section \$25.00 × Football Pass

**Enter Payment Method** 

Enter your **Payment Method (Card Information** and **Billing Address**).

Click Checkout Now.

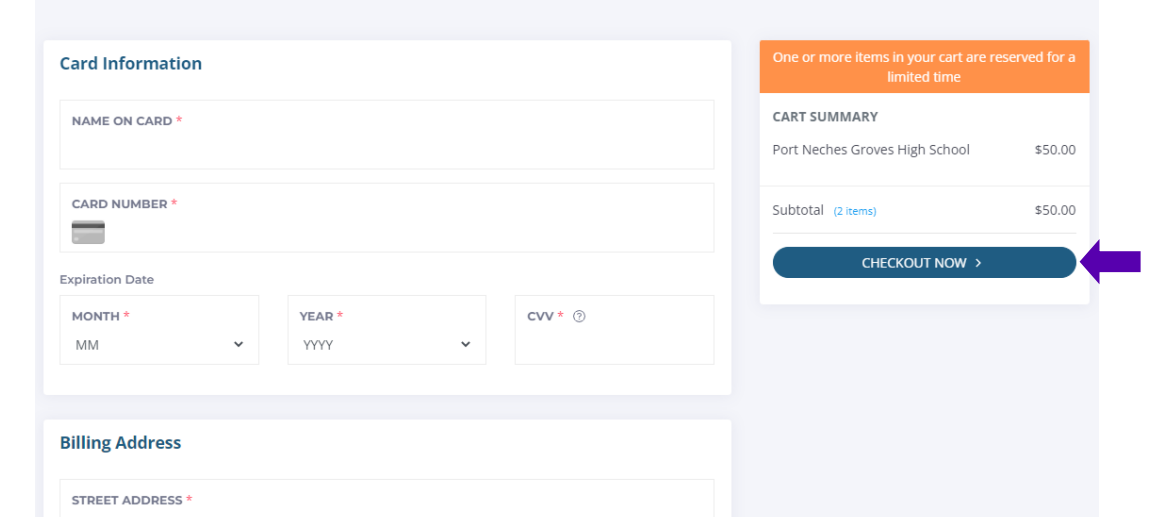

## Review your order.

You can edit your payment method at this point if needed.

\*You will be charged a processing fee.

Click Submit Order.

**Review Your Order** 🖉 Edit Order Port Neches Groves High School ③ Cart Summary Port Neches Groves High School \$50.00 **Goods & Tickets** \$50.00 Subtotal (2 items) \$25 Section Processing Fee 🕐 \$2.25 2023 Reserved Row Football Pass Sea Total \$52.25 2023 Reserved Section \$25 **Football Pass** Rov Sea Payment Method 🖉 Edit VISA Visa Hello 📰 📰 **Order Receipt** 🖨 Print Thank You Your order has been received. Please save a copy of this receipt for your records. To finish your account setup, please check your email and verify your account. (Please check spam and junk folders). Please note on your credit/debit card statement this charge will appear under the name of the school. RDER NUMBER PAYMENT METHOD: Credit Card Your Order Details Port Neches Groves High School ③

Goods & Tickets

濑

Your receipt will be emailed to you.

You have renewed your tickets

season pass cards, print paper

tickets, or use your phone when

You may continue using your plastic

successfully.

attending games.

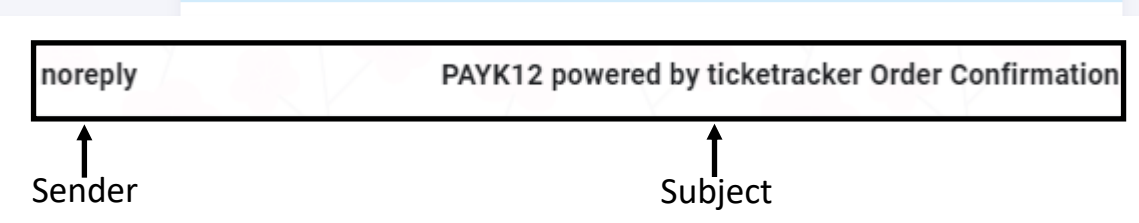